## Mode d'emploi

- 1) Sous votre explorateur windows ou par tout autre moyen, vous générez à la racine de votre disque dur c : un sous-répertoire aussi nommé dossier intitulé huma (comme humaniste)
- 2) Vous téléchargez ensuite à partir du site quatrième, le(s) fichier(s) que vous voulez travailler dans ce sous –répertoire que vous venez de créer; ainsi suffixes.exe, préfixes.exe, etc. s'y retrouvent. Vous les y avez enregistrés – et non exécutés, bien sûr ; ceci fait,
- 3) Toujours à partir du site quatrième, vous validez dosbox ; suivez les instructions (du type next !) ; ceci permet d'installer sur le PC cet utilitaire qui instaure une « bulle » à l'intérieur de laquelle vous pouvez exécuter des fichiers anciennement générés sous DOS.

dosbox fonctionne au départ en clavier américain ; il faut donc valider, à l'invite z :>, keyb fr (=keyboard french)

Ensuite, li faut monter comme unité c : le sous-répertoire dans lequel ont été placés les logiciels téléchargés, par ex. huma, ce qui donne :

z :>mount c c:\huma, sachant que l'anti-slach est accessible dans tous les cas par alt+92 (=code ascii) ; vous pouvez aussi, si vous avez de la chance, y accéder directement au clavier.

Vous pouvez alors passer sur c :>(huma) en validant c : à partir de z :>

L'invite devient c :> qui permet de lancer directement tout logiciel à partir de son nom, accessible si l'on tape dir (=directory) ou si vous le connaissez : ex. suffixes. Ainsi, validez : (c :>)suffixes pour lancer le programme sur les suffixes, en tapant avant alt+entrée pour accéder au plein écran.

4) Pour revenir sous vista ou win7, une fois sorti(e) du programme et revenu(e) sur c :>, validez exit, vous sortez de doxbox et revenez là d'où vous êtes parti(e).